# Core - One Time Adjustments

Last Modified on 02/14/2019 1:00 pm CST

### What is a One-Time Adjustment?

An adjustment is a non-taxable reimbursement or charge for an employee. This includes per diem, parking, uniform charges, badge fees, etc. One-time adjustments include those fees or reimbursements that are not consistent week to week like those one-time fees or reimbursements. For garnishments like child support, levies, or other reoccurring adjustments, see Employee Adjustments to set them up.

#### How to Set Up a One-Time Adjustment:

- 1. Navigate to the time entry section of pay/bill in Core.
- 2. Select the timecard you wish to add the adjustment.
- 3. Right click or use the keyboard shortcut (Alt + A) to add a one-time adjustment.

| [ ← → ▼   🏠 🗎                                                  | Search for Employees, Custome  | ers, Orders, etc. | 0,          |               |                        |                       |             |
|----------------------------------------------------------------|--------------------------------|-------------------|-------------|---------------|------------------------|-----------------------|-------------|
| Gleason, K<br>Al's Toy Barn, Prim<br>Assembly                  | i <b>rk</b><br><sub>Jary</sub> |                   |             |               | • 12                   | No tasks to display f | for your ci |
| payroll and invoicing                                          | 14 timecards                   |                   |             |               |                        | 1                     |             |
| time entry                                                     | Filter Customer Name *         | Starts With       |             |               | ٩, ١                   | ≺ Toggle Filters ▼    |             |
| <ul> <li>cneck register<br/>incomplete transactions</li> </ul> | Drag a column header here      | to group by t     | hat column. |               |                        |                       |             |
| <ul> <li>invoice register</li> </ul>                           | W. S Name 🔺                    | Customer          | Department  | <b>▲</b>      | Pay Co 🔳 🛛 Shift 🔳     | RT Hrs 🖬 🛛 OT Hrs     | 🖾 🛛 Bill    |
| ▶ other                                                        | Gleason, Kirk                  | Al's Toy Barn     | Primary     |               | Add Adjustment         |                       | - A-        |
|                                                                | Glimore, Lorelai               | Al's Toy Barn     | Primary     | <b>干</b><br>尚 | View Assignment        |                       | AIL + A     |
|                                                                | Hawthorne, Geor                | Al's Toy Barn     | Primary     | ⊡<br>a∰a      | View Customer          |                       | 5           |
|                                                                | Hawthorne, Pierce              | Al's Toy Barn     | Primary     | Ţ             | View Employee          |                       |             |
|                                                                | Hendersen, Eugene              | Al's Toy Barn     | Primary     |               | View Order             |                       |             |
|                                                                | Heron, Cady                    | Al's Toy Barn     | Primary     | 0             | Refresh Timecard from  | n Assignment          |             |
|                                                                | Huntzberger, Logan             | Al's Toy Barn     | Primary     | 0             | Refresh Timecard from  | n Order               | 5           |
|                                                                | Huntzberger, Logan             | Al's Toy Barn     | Primary     | D             | Create Duplicate Time  | sheet                 | Alt + C     |
|                                                                | lan, Janis                     | Al's Toy Barn     | Primary     | ×             | Remove Timesheet       |                       |             |
|                                                                | Kim, Lane                      | Al's Toy Barn     | Primary     | $\checkmark$  | Toggle Invoice Deliver | y Ready Status        |             |
|                                                                | Kinkle, Harvey                 | Al's Toy Barn     | Primary     | D             | Move Selected into Pr  | oofing Session        |             |
|                                                                | Magellan Crunch,               | Al's Toy Barn     | Primary     | $\sim$        | Send Email To Employ   | ee(s)                 |             |
| employee                                                       | Mariano, Jess                  | Al's Toy Barn     | Primary     |               | Reg                    | 0                     | 0\$         |
| customer                                                       | Mc Fly, Marty                  | Al's Toy Barn     | Primary     |               | Reg                    | 0                     | 0\$         |
| order                                                          |                                |                   |             |               |                        |                       |             |
| assignment                                                     |                                |                   |             |               |                        |                       |             |
| contact                                                        |                                |                   |             |               |                        |                       |             |
| pay / bill                                                     |                                |                   |             |               |                        |                       |             |
| pay / bill                                                     |                                |                   |             |               |                        |                       |             |

- 4. The timecard adjustment window will open, Enter the applicable information:
  - Use the drop-down to select the type of adjustment (note that these options are set up by administration).
  - Enter the adjustment amount (positive number = reimbursement, negative number = charge).
  - Review the bill amount- depending on how the adjustment was set up, the bill amount may calculate automatically, or may not be available for those adjustments that are not billable back to the customer. You can manually update a bill amount in most cases.
  - Optionally, add invoice text to denote what the billed item is for.

| timecard ac                                     | ljustment                                 | :                         |          | @ ×    |
|-------------------------------------------------|-------------------------------------------|---------------------------|----------|--------|
| Adjustment<br>Adjustment Amount<br>Invoice Text | Per Diem<br>\$210.00<br>Per Diem Nebraska | Bill Amount<br>4 days @52 | \$210.00 | ~      |
| o 🛦                                             |                                           |                           |          | 💾 Save |

5. Select 'Save.'

#### **Viewing Timecard Adjustments:**

- 1. Navigate to time entry section of pay/bill.
- 2. Select the timecard you would like to see adjustments for.
- 3. Double click or select the "Detailed Timecard" arrow in the bottom left corner.

| Gleason,<br>Al's Toy Barn, Pr<br>Assembly                      | <b>Kirk</b><br><sup>imary</sup>                    | N<br>• 🖸 1         |
|----------------------------------------------------------------|----------------------------------------------------|--------------------|
| payroll and invoicing                                          | 14 timecards                                       |                    |
| time entry                                                     | Filter Customer Name                               | ् ×                |
| <ul> <li>check register<br/>incomplete transactions</li> </ul> | Drag a column header here to group by that column. |                    |
| <ul> <li>invoice register</li> <li>other</li> </ul>            | W. S Name 🔺 Customer 🔺 Department 🔺 Pay C          | .o 🔳   Shift 🔳   I |
| ▶ Other                                                        | Gleason, Kirk Al's Toy Barn Primary Reg            |                    |
|                                                                | Glimore, Lorelai Al's Toy Barn Primary Reg         |                    |
|                                                                | Hawthorne, Geor Al's Toy Barn Primary Reg          |                    |
|                                                                | Hawthorne, Pierce Al's Toy Barn Primary Reg        |                    |
|                                                                | Hendersen, Eugene Al's Toy Barn Primary Reg        |                    |
|                                                                | Heron, Cady Al's Toy Barn Primary Reg              |                    |
|                                                                | Huntzberger, Logan Al's Toy Barn Primary Reg       |                    |
|                                                                | Huntzberger, Logan Al's Toy Barn Primary Reg       |                    |
|                                                                | Ian, Janis Al's Toy Barn Primary Reg               |                    |
|                                                                | Kim, Lane Al's Toy Barn Primary Reg                |                    |
|                                                                | Kinkle, Harvey Al's Toy Barn Primary Reg           |                    |
|                                                                | Magellan Crunch, Al's Toy Barn Primary Reg         |                    |
| employee                                                       | Mariano, Jess Al's Toy Barn Primary Reg            |                    |
| customer                                                       | Mc Fly, Marty Al's Toy Barn Primary Reg            |                    |
| order                                                          |                                                    |                    |
| assignment                                                     |                                                    |                    |
| contact                                                        |                                                    |                    |
| pay / bill                                                     |                                                    |                    |
| reports                                                        |                                                    |                    |
| all options                                                    | Detailed Timecard                                  |                    |

- 4. The detailed timecard for the employee will appear on the bottom of the screen, select 'adjustments.'
- 5. Here you will see any employee or assignment's one-time adjustments.

|              |             | Starts with   | ✓ al's       |              | <u> </u> | Toggle Filters 🔻  |   |         |         |          |            |                       | Week 12/2/2 | 2018 |
|--------------|-------------|---------------|--------------|--------------|----------|-------------------|---|---------|---------|----------|------------|-----------------------|-------------|------|
| g a column h | eader here  | to group by   | that column. |              |          |                   |   |         |         |          |            |                       |             |      |
| S Name       |             | Customer      | Department   | : 🔺 Pay Co 🔳 | Shift 🔳  | RT Hrs 🖬 🛛 OT Hrs |   | Bill 🔳  | Pay 🔳   | OT P 🔳 🛛 | DT Pay 🔳 📔 | WE Date               |             |      |
| Gleason      | , Kirk      | Al's Toy Barr | n Primary    | Reg          |          | 0                 | 0 | \$24.00 | \$16.00 | \$24.00  | \$32.00    | 12/2/2018 12:00:00 AM | N           |      |
| Glimore      | , Lorelai   | Al's Toy Barr | n Primary    | Reg          |          | 0                 | 0 | \$24.00 | \$16.00 | \$24.00  | \$32.00    | 12/2/2018 12:00:00 AM | N           |      |
| Hawtho       | rne, Geor   | Al's Toy Barr | Primary      | Reg          |          | 0                 | 0 | \$24.00 | \$16.00 | \$24.00  | \$32.00    | 12/2/2018 12:00:00 AM | N           |      |
| Hawtho       | rne, Pierce | Al's Toy Barr | Primary      | Reg          |          | 0                 | 0 | \$24.00 | \$16.00 | \$24.00  | \$32.00    | 12/2/2018 12:00:00 AM | N           |      |
| Henders      | en, Eugene  | Al's Toy Barr | Primary      | Reg          |          | 0                 | 0 | \$24.00 | \$16.00 | \$24.00  | \$32.00    | 12/2/2018 12:00:00 AM | N           |      |
| Heron, (     | Cady        | Al's Toy Barr | Primary      | Reg          |          | 0                 | 0 | \$24.00 | \$16.00 | \$24.00  | \$32.00    | 12/2/2018 12:00:00 AM | N           |      |
| Huntzbe      | rger, Logan | Al's Toy Barn | n Primary    | Reg          |          | 0                 | 0 | \$24.00 | \$16.00 | \$24.00  | \$32.00    | 12/2/2018 12:00:00 AM |             |      |

## **Related Articles**